Occasionally it is necessary for PeopleSoft Financial users to see requisition details for other requisitioners. This can be done via the Data Review tile on the PeopleSoft Financials User Homepage.

## Finding Requisition Details using the Data Review Tile

1. From the PeopleSoft Financials User Homepage, click on the Data Review tile, the Review Procurement Information

| ∼User Hor                      | nepage                  |                        |
|--------------------------------|-------------------------|------------------------|
| Approvals                      | Cashiering              | Data Review            |
|                                |                         |                        |
|                                |                         |                        |
|                                | $\checkmark$            |                        |
| 69                             |                         |                        |
|                                |                         |                        |
| Procurement                    | Online Security         | External Links         |
|                                |                         |                        |
| <b>=</b> 0                     | Č.                      |                        |
|                                |                         | _                      |
|                                |                         |                        |
|                                |                         |                        |
|                                | Data R                  | Review                 |
| Review Procurement Information | Review Accounts Payable | Review Chartfield Data |
|                                |                         |                        |
|                                |                         |                        |
|                                | Ť.                      | $\sim$                 |
|                                |                         |                        |
|                                |                         |                        |

2. Open the Requisition Section and click on Requisitions. From here, you can search by various filters such a s Requestor, Date, Supplier, and/or Department. It is recommended at this step to use the date filters along with any other filters. The click OK.

| C Data Review     |                                         |                     |   |                 |        |                  | Re         | view Pro | ocuremen |
|-------------------|-----------------------------------------|---------------------|---|-----------------|--------|------------------|------------|----------|----------|
| 📕 Requisitions 🔷  | Requisition In                          | quiry               |   |                 |        |                  |            |          |          |
| Requisitions      | Business                                | CASE1 Q             |   |                 |        |                  |            |          |          |
| Document Status   | Requisition                             |                     |   | Q               |        | To Req           |            | Q        |          |
| Change History    | Requisition<br>Name                     |                     |   |                 | Q      | ]                |            |          |          |
| Purchase Orders ~ | Req Status                              | ۹                   |   |                 |        | Origin           | Q          |          |          |
| 📑 Receipts 🗸 🗸    | Requester<br>Requester                  | rtn9                |   |                 | م<br>م | ]                |            |          |          |
|                   | Name<br>Requisition<br>Date<br>Supplier | 01/01/2022<br>CASE1 |   | Supplier Looku  | p      | То               | 02/02/2022 | <b></b>  |          |
|                   | SetID<br>Supplier ID                    |                     | Q | Supplier Detail | S      | Supplier<br>Name |            |          | ٩        |
|                   | Item SetID                              | CASE1               |   |                 |        | Item ID          |            |          | Q        |
|                   | Description                             | )E4 obaracta        |   | vising          | //     |                  |            |          |          |
|                   | Department                              | 204 Characte        | Q | aming<br>]      |        | Direct           | Ship       |          |          |
|                   | ОК                                      | Cancel              |   |                 |        |                  |            |          |          |

3. When the results come up, you will be able to see a list of requisitions with details as to their status, amount, date, etc. If you click on the requisition number, you will get more details.

| Req Inquiry |                    |                                   |                       |                     |            |             |          |
|-------------|--------------------|-----------------------------------|-----------------------|---------------------|------------|-------------|----------|
| ■ Q         |                    |                                   |                       |                     | N          | 1-6 of 10 🗸 | View All |
| Details     | <u>S</u> tatus II▶ |                                   |                       |                     |            |             |          |
| Unit        | Requisition        | Requisition Name                  | Requisition<br>Status | Requester           | Req Date   | Total Amt   |          |
| CASE1       | 1000793492         | OD Supplies<br>02012022           | Approved              | Noscal,Ray-Albert T | 02/01/2022 | 19.58       | USD      |
| CASE1       | 1000793067         | Upfund PO<br>5000706975           | Pending<br>Approval   | Noscal,Ray-Albert T | 01/28/2022 | 1,465.16    | USD      |
| CASE1       | 1000792745         | KN95 01262022                     | Approved              | Noscal,Ray-Albert T | 01/26/2022 | 11,390.00   | USD      |
| CASE1       | 1000792071         | Shrink wrap for<br>Shredlt pickup | Approved              | Noscal,Ray-Albert T | 01/21/2022 | 103.04      | USD      |
| CASE1       | 1000791515         | KN95                              | Approved              | Noscal,Ray-Albert T | 01/19/2022 | 23,000.00   | USD      |
| CASE1       | 1000790943         | KN95 fac/staff<br>distributiion   | Approved              | Noscal,Ray-Albert T | 01/13/2022 | 42,330.00   | USD      |

## Requisitions

## Finding details about PO and voucher/payment information related to a requisition

1. From the same Requisition section of the Review Procurement Information tile, click the Document Status link. Enter the requisition number that you want more information on and click search.

| A Data Review       |   | R                                                                                            |
|---------------------|---|----------------------------------------------------------------------------------------------|
| <b>Requisitions</b> | ^ | Requisition Document Status                                                                  |
| Requisitions        |   | Enter any information you have and click Search. Leave fields blank for a list of all values |
| Document Status     |   | Find an Existing Value                                                                       |
| Change History      |   | ▼ Search Criteria                                                                            |
| Purchase Orders     | ~ | *Business Unit = 🗸 CASE1 Q                                                                   |
| Receipts            | ~ | Requisition ID begins with V 1000793492                                                      |
|                     |   | Requisition Status = 🗸                                                                       |
|                     |   | Requisition Date = 🗸                                                                         |
|                     |   | Origin begins with 🗸                                                                         |
|                     |   | I Requester begins with 🗸 🔍                                                                  |
|                     |   | Description begins with v                                                                    |
|                     |   | □ Case Sensitive                                                                             |
|                     |   | Search Clear Basic Search 🖾 Save Search Criteria                                             |

2. All documents (PO, Voucher, Payment) that are related to the requisition will show here. Click on a document ID to see more information.

|   | Document Sta                | itus             |                                     |                       |                           |                |                      |             |                                  |  |  |  |
|---|-----------------------------|------------------|-------------------------------------|-----------------------|---------------------------|----------------|----------------------|-------------|----------------------------------|--|--|--|
|   |                             | Business         | Unit CASE1                          |                       |                           | Rec            | 1000790943 <b>ID</b> |             |                                  |  |  |  |
|   |                             | Document         | Date 01/13/2022                     |                       |                           | Sta            | tus Approved         |             |                                  |  |  |  |
|   |                             | Curr             | ency USD                            |                       |                           | Document Ty    | ype Requisition      | Requisition |                                  |  |  |  |
|   |                             | Reque            | ster Noscal,Ray-A                   | Albert T              |                           | Merchandise A  | Amt 42,330.00        |             |                                  |  |  |  |
|   | Requisitions In<br>Show All | ventory Sour     | cing<br>nts Procuremen<br>Contracts | Purchase<br>Orders(1) | Service<br>Work<br>Orders | eceipts Return | s Vouchers(1)        | Payments    |                                  |  |  |  |
| • | Associated Docu             | ment             |                                     |                       |                           |                |                      |             |                                  |  |  |  |
|   | E Q                         |                  |                                     |                       |                           |                |                      | I           | 2 🗸 🕨 🕨   View All               |  |  |  |
|   | Documents                   | Related Info     | IIÞ                                 |                       |                           |                |                      |             |                                  |  |  |  |
|   | Actions                     | Business<br>Unit | Document Type                       | DOC ID                | Status                    | Document Date  | Supplier ID          | Location    | Go To Document Status<br>Inquiry |  |  |  |
|   | ▼Actions                    | CASE1            | Purchase<br>Order                   | 5000759251            | Dispatched                | 01/13/2022     | 0000096865           | REMIT       |                                  |  |  |  |
|   | ▼Actions                    | CASE1            | Voucher                             | 07028763              | Posted                    | 01/14/2022     | 0000096865           | REMIT       |                                  |  |  |  |

As an example, if you click on the voucher ID, you can see the invoice number, invoice date, amount, and the scheduled payment date (due date)

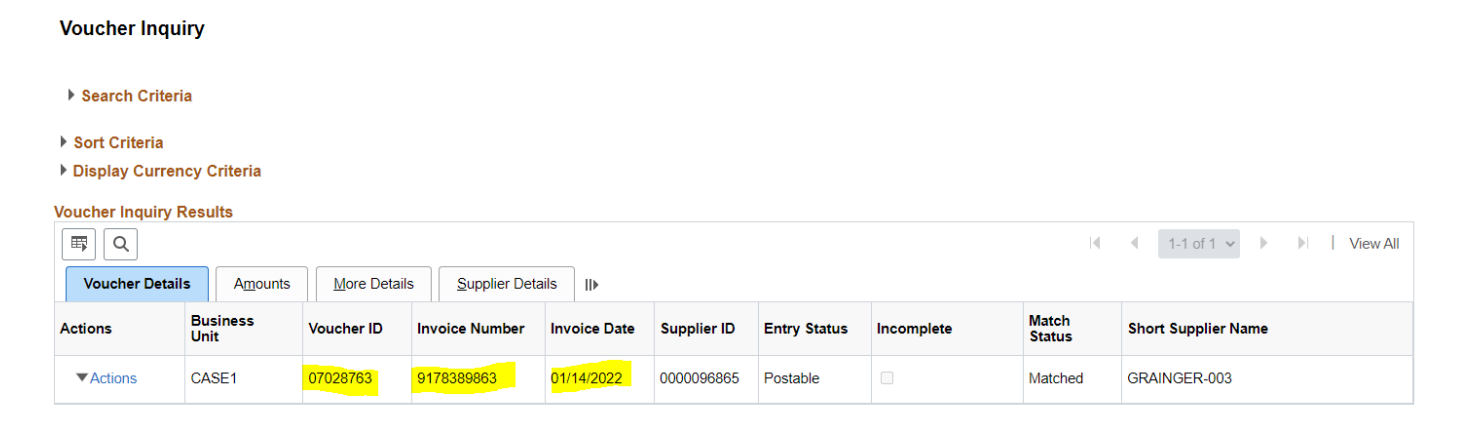

Voucher Inquiry

| <ul> <li>Search Criteria</li> <li>Sort Criteria</li> <li>Display Curt</li> <li>Voucher Inquir</li> <li>Youcher Det</li> </ul> | rency Criteria<br>y Results<br>ails Amo | unts Mo      | re Details         | Supplier Det         | tails   •      |                    |                              |                    |              |                   | 14                | This               | has no<br>out              | ot been paid<br>: yet    |
|----------------------------------------------------------------------------------------------------|-----------------------------------------|--------------|--------------------|----------------------|----------------|--------------------|------------------------------|--------------------|--------------|-------------------|-------------------|--------------------|----------------------------|--------------------------|
| Actions                                                                                                    | Business<br>Unit                        | Vouch        | er ID Tr<br>Ci     | ansaction<br>urrency | Gross Ir<br>Ai | nvoice<br>mount    | Voucher<br>Unpaid<br>Balance | Unappl<br>Prepayme | ed To<br>hts | tal Non-<br>Merch | Entered Gr<br>VAT | oss Amount<br>Paid | Ň                          | et Amount Paid           |
| ▼Actions                                                                                                    | CASE1                                   | 070287       | 763 U              | SD                   | 42             | 2,330.00           | <b>330.00</b> 42,330.00 0.00 |                    | 0.00         | 0.00              | 0.00              | 0.00               | 0.00                       |                          |
| Voucher Inqui<br>> Search Criteri<br>> Sort Criteria<br>> Display Curren<br>Voucher Inquiry F<br>( ) Q                        | oucher Inquiry                          |              |                    |                      |                |                    |                              |                    |              |                   |                   |                    |                            |                          |
| Voucher Details                                                                                                    | Amounts                                 | More Details | <u>S</u> upplie    | er Details III       |                |                    |                              |                    |              |                   |                   |                    | 1-1011 +                   | P P I VIEW All           |
| Actions                                                                                                    | Business<br>Unit                        | Voucher ID   | Voucher<br>Style   | Supplier<br>Loc      | Post<br>Status | Approval<br>Status | Close<br>Status              | Origin             | Due Date     | Basis Date        | Acctg Date        | Entered on         | Budget<br>Header<br>Status | Budget Misc Status       |
| ▼Actions                                                                                                    | CASE1                                   | 07028763     | Regular<br>Voucher | REMIT                | Posted         | Approved           | Open                         | SCI                | 02/13/2022   | 01/14/2022        | 01/18/2022        | 01/18/2022         | Valid                      | Valid<br>Budget<br>Check |

If you have further questions about the status of a requisition, PO, or payment, please contact <a href="mailto:customercareteam-pds@case.edu">customercareteam-pds@case.edu</a>.

END